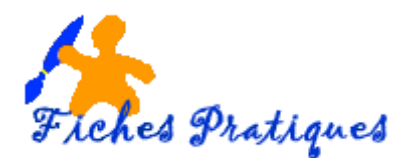

## Créez une disposition

Les mises en page des diapositives contiennent la mise en forme, le positionnement et les zones d'espace réservé pour l'ensemble du contenu qui s'affiche sur une diapositive.

Les espaces réservés sont représentés par des cadres en traits pointillés sur les mises en page de diapositives qui contiennent des contenus tels que des titres, du corps de texte, des tableaux, des graphiques, des Graphiques SmartArt, des images, des image clipart, des vidéos et des sons.

- Activez l'onglet Affichage, cliquez sur Masque des diapositives dans le groupe Mode Masque
- Un nouvel onglet Masque des diapositives s'affiche
- Dans le volet des miniatures sélectionnez la disposition vide.

| 🗄 ଚେପ ច 😨 🖁 ଦ 🗋                                                                           | 🖆 🖻 🗧 Cours PowerPoint 2010.pptx - PowerPoint                                                                                                    |
|-------------------------------------------------------------------------------------------|----------------------------------------------------------------------------------------------------|
| Fichier Masque des diapositiv                                                             | s Accueil Insertion Transitions Animations Révision Affichage Aide $\mathbb Q$ Rechercher des outils adaptés                                                                   |
| Insérer le masque Insérer une<br>des diapositives disposition<br>Modifier la forme de bas | upprimer<br>enommer<br>du masque<br>Nise en page du masque                                                                                                    |
| Contenu                                                                                   | <ul> <li>Ajoutez un espace réservé en cliquant sur Insérer un espace réservé et<br/>sélectionnez le type d'espaces que vous souhaitez en faisant déroulant la liste</li> </ul> |
| <u>I</u> mage<br><u>G</u> raphique                                                        | Cliquez à l'emplacement souhaité puis faites glisser la souris pour tracer l'espace. <u>Remarque</u> : vous pouvez décochez Titre et Pied de Page si vous le désirez.          |
| S <u>m</u> artArt Support Image en ligne                                                  |                                                                                                    |
|                                                                                           | • Média                                                                                                    |
|                                                                                           |                                                                                                    |

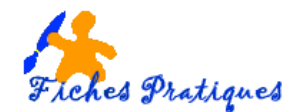

## Enregistrez votre nouvelle disposition

- Activez l'onglet Masque des diapositives dans le groupe Modifier la forme de base
- Sélectionnez la disposition que vous venez de créer,
- Cliquez sur Renommer
- Une boîte de dialogue s'affiche, donnez un nom à votre disposition

| Renommer la disposition ? ×                          |  |  |  |  |
|------------------------------------------------------|--|--|--|--|
| Nom de <u>l</u> a disposition :<br>disposition MEDIA |  |  |  |  |
| <u>R</u> enommer Annuler                             |  |  |  |  |

- Cliquez sur le bouton Renommer
- Activez l'onglet Normal, sélectionnez Disposition dans le groupe Diapositives
- Vérifiez que votre disposition MEDIA apparaît dans la liste

| 🔒 ५ ० फू ६ - 🗅 🖨 🗟                                                               | ÷                                                                                                    |
|----------------------------------------------------------------------------------|----------------------------------------------------------------------------------------------------|
| Fichier Accueil Insertion Conception                                             | on Transitions Anima                                                                                                    |
| Coller<br>Coller<br>Coller<br>Reproduire la mise en forme<br>Presse-papiers<br>S | Disposition -<br>Rétablir<br>ouvelle<br>positive - Section -<br>Diapositives<br>Diapositives<br>Titre et contern -<br>Titre seul<br>Comparaison<br>Titre seul<br>Vide<br>Contern avec<br>Ligende<br>Vide<br>Contern avec<br>Ligende<br>Titre seul<br>Vide<br>Contern avec<br>Ligende |